# BIOSITE

#### ASSA ABLOY

#### Define Site Subcontractor Chain

31st August 2022 - REV001

0121 374 2939 (Option 1) support@biositesystems.com

#### **Navigate to the Organisations Page**

To add companies to your sub-contractor chain you need to navigate to the **Organisations** Page within the **All tools** tab.

Welcome to your new Biosite Porta P. ili Z Users Users Home Reports Ē ili 3 ( Reports Deliveries Access control Sites Ĵ. ᆞᆕᆞ Deliveries Training Organisations Site inductions Access control Fire alarms Inform Audits 3 \$ Sites Configuration All tools

#### **Subcontractor Chain**

To add companies to your sub-contractor chain you need to navigate to the **Subcontractor chain** page within the **Organisations** tab. Organisations Dashboard

IN THIS SECTION

All organisations

Subcontractor chain

Your company should appear at the top of the sub contractor chain. To add a company to you need to click the company you would like to add the subcontractor to.

Subcontractor chain for DR

**Biosite Systems Ltd** 

To add an organisation, select the **Add organisation here** button.

Subcontractor chain for DR

| Biosite Systems Ltd | Biosite Systems Ltd     | × |
|---------------------|-------------------------|---|
|                     | • Add organisation here |   |

Click on the drop down menu **Search organisations...** to bring up the list of organisations that have been added onto that site.

**BIOSITE** ASSA ABLOY Subcontractor chain for DR

| Biosite Systems Ltd | Biosite Systems Ltd          | × |
|---------------------|------------------------------|---|
|                     | Add an existing organisation |   |
|                     | Search organisations         | ~ |
|                     | Add organisation             |   |
|                     | × Cancel                     |   |

Select the company you would like to add and click the **Add organisation** button.

Subcontractor chain for DR

| Biosite Systems Ltd | Biosite Systems Ltd          | ×     |
|---------------------|------------------------------|-------|
|                     | Add an existing organisation |       |
|                     | Anderson and Sons            | ×   • |
|                     | Add organisation             |       |
|                     | × Cancel                     |       |

The company will now appear under the parent company.

BIOSITE ASSA ABLOY

#### Subcontractor chain for DR

Biosite Systems Ltd

Anderson and Sons

You can add subcontractors within subcontractors to keep track of who has invited who to site.

| iosi | te Systems Ltd                |
|------|-------------------------------|
| 1    | Anderson and Sons             |
|      | 2 Deckow-Hane                 |
|      | 2 Hoppe Ltd.                  |
| 1    | Bahringer, Heaney and Tillman |
|      | 2 Armstrong PLC               |
| 1    | Berge Ltd.                    |
| 1    | вкш                           |

#### **Removing Companies to Subcontractor Chain**

To remove a company, click on the company and select the **Remove from** *parent* button.

Subcontractor chain for DR

| osite Systems Ltd               |                       |
|---------------------------------|-----------------------|
| 1 Anderson and Sons             |                       |
| 2 Deckow-Hane                   | Deckow-Hane           |
| 2 Hoppe Ltd.                    |                       |
| 1 Bahringer, Heaney and Tillman | Add organisation here |
| 2 Armstrong PLC                 | Remove from parent    |
| 1 Berge Ltd.                    |                       |
| 1 BKW                           |                       |

# **Subcontractor Chain Permission**

If you would like to use this feature, it will need to be turned on by support.

Please email <u>support@biositesystems.com</u> to switch this feature on.

#### Support

Biosite provide user support from 7.00am – 6.00pm Monday to Friday (exc. Public holidays)

Should you need help please contact our support team

0121 374 2939 (Option 1) support@biositesystems.com

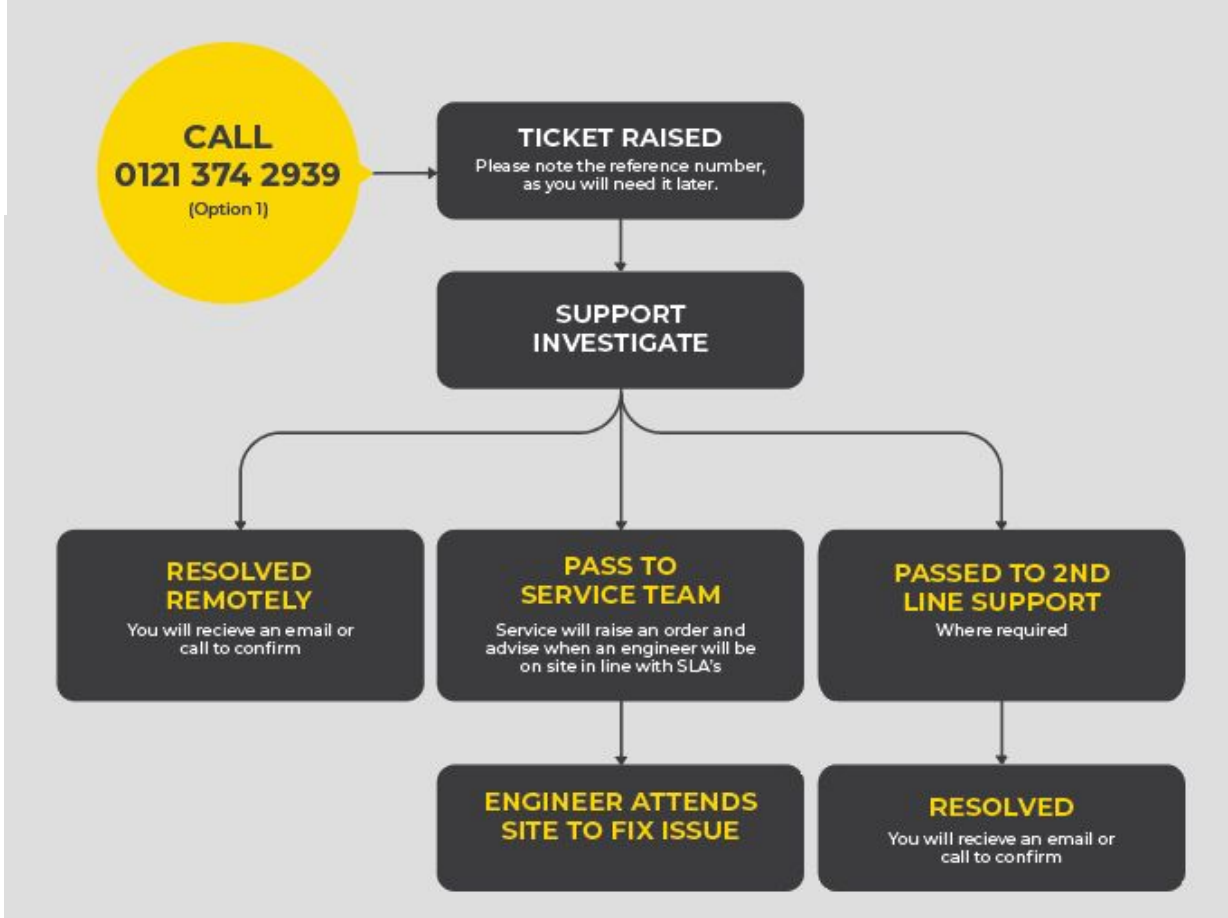